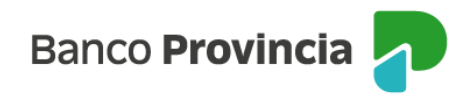

## **BIP Móvil**

## **CBU y Alias CBU**

Al ingresar al menú "Cuentas", submenú "Mis Cuentas", se despliegará el listado de tus cuentas. Si hacés clic en el número/denominación de la cuenta, aparecerá el CBU y el Alias CBU.

Para modificar el Alias CBU predeterminado, deberás presionar sobre el campo editable a la izquierda del ícono "lápiz". Completá tu nuevo Alias y presioná la tilde verde para confirmar.

Al seleccionar la opción "Compartir CBU", podrás enviar el comprobante por correo electrónico. Ingresá la dirección del destinatario y presioná "Enviar".

BIP Móvil Cuentas CBU y Alias CBU

Página 1 de 1

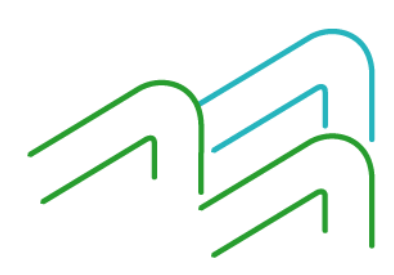